## How to Access the Alabama Alpha Rush Database:

| 1. Click  | Click on the 'Alumni' section                                                                                                    |                                          |                                           |                                        |                                    |                    |                                             |                           |
|-----------|----------------------------------------------------------------------------------------------------|------------------------------------------|-------------------------------------------|----------------------------------------|------------------------------------|--------------------|---------------------------------------------|---------------------------|
|           | Address 🗃 http://phipsiala.com/                                                                                                    |                                          |                                           |                                        |                                    |                    |                                             |                           |
|           |                                                                                                    |                                          |                                           |                                        | 11                                 |                    | Alabama<br>Alpha                            |                           |
|           | Home                                                                                                    | News &<br>Events                         | Calendar of<br>Events                     | Actives                                | <u>Alumni</u>                      | Chapter<br>History | About Phi<br>Kappa Psi                      | Contact Us                |
|           |                                                                                                    | Men of                                   | Excelle                                   | nce Sin                                | ce 1852                            | K.                 | News Al                                     | erts                      |
|           | Leadership S                                                                                                    | icholarship Sei                          | vice Brotherhoo                           | od                                     |                                    |                    | The Psi New<br>Spring 2008.<br>to read more | sletter<br>Click here<br> |
|           | With a clear vi<br>undisputed lea                                                                                                    | ision for the futur<br>ader in undergrad | e, the Fraternity I<br>luate leadership t | nas set its sights<br>raining and acad | s on making Phi<br>emic excellence | Kappa Psi the      |                                             |                           |
|           | With the recer                                                                                                    | nt national succe                        | ess of alumni like                        | Indiana Senator                        | Evan Bayh and I                    | New York           |                                             |                           |
|           | Mayor Michae<br>tomorrow's lea                                                                                                    | l Bloomberg, Ph<br>iders.                | i Kappa Psi has e                         | extended its focu                      | is on building the                 | tools for          | J.                                          | 0                         |
| 2. 'Click | Here to Ente                                                                                                    | er'                                      |                                           |                                        |                                    |                    |                                             |                           |
|           | Alumni Contact Information                                                                                                    |                                          |                                           |                                        |                                    |                    |                                             |                           |
|           | Find a brother you're looking for. Send us your updated personal information. Read news about other alumni. Visit the Private section. |                                          |                                           |                                        |                                    |                    |                                             |                           |
|           | Make your and<br>and follow the                                                                                                    | nual contribution<br>direcions.          | to the Sustaining                         | g Membership P                         | rogram now with                    | a credit card. C   | lick the PayPal                             | Donate button             |
|           |                                                                                                    |                                          |                                           | <b>Pa</b> ,                            | <b>YPal</b><br>NATE                |                    |                                             |                           |
|           |                                                                                                    |                                          |                                           |                                        |                                    |                    |                                             |                           |

3. Enter User Id and Password.

|                       |  | đ |  |
|-----------------------|--|---|--|
| com/private_login.asp |  |   |  |

Please provide the following login information below \*Note: User ID is you last name & Password is your PIN (Badge Number)

| Private Section Login |  |  |  |  |  |
|-----------------------|--|--|--|--|--|
| User ID: Adcock       |  |  |  |  |  |
| Password:             |  |  |  |  |  |
| Login Reset           |  |  |  |  |  |

4. Click the link for Alabama Alpha Rush Database

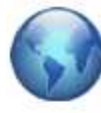

Click here to view Alabama Alphans Mapped Around the Globe

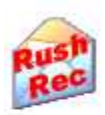

Click here to submit a Rush Recommendation

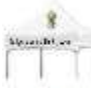

Click here for Reserved Tailgating information

-Administrate

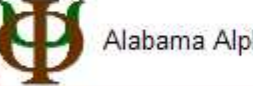

Alabama Alpha Rush Database

-How To Instructions

- Actives How to Update Your Member Profile:
   Steps to update profile
- 5. Alabama Alpha Rush Database List

## Alabama Alpha Rush Database List

| <ul> <li>Contact Source Defined:</li> <li>Contacted Us = Rushee submitted his information to us via the Contact Us page on this website</li> <li>Rush Recommendation = Rush Recommendation submitted by an alumni of Alabama Alpha</li> <li>Rush Database = Brother Added the Rushee information into this Rush Database</li> </ul> |            |             |         |          |   |      |                |               |    |
|----------------------------------------------------------------------------------------------------|------------|-------------|---------|----------|---|------|----------------|---------------|----|
|                                                                                                    |            |             |         |          |   |      |                |               |    |
| Filter By:                                                                                                    | Rush Class | Fall 2008 💌 | Sort By | LastName | • | View | Active Records | Record Count: | 23 |

| View/Update | Last Name | First Name | Email | Phone        | Contact Status                                   | Rush Interest | B |
|-------------|-----------|------------|-------|--------------|--------------------------------------------------|---------------|---|
| View        | Adair     | Luke       |       |              | Message Sent                                     |               |   |
| View        | Addison   | Walt       |       | 404-790-6778 | Message Sent, Responded, Phone Call, Letter Sent |               |   |
| View        | Allen     | Austin     |       |              | Message Sent                                     |               |   |
| View        | Appelbaum | Jake       |       |              | Message Sent                                     |               |   |
| View        | Arijanto  | Jacob      |       |              | Message Sent, Responded, Letter Sent             |               |   |

- Click the "View" link to view/edit information about a rushee
  - Click the "Add Record" link at the bottom of the page to create a record about a new rushee.
- Use the options in the Filter By section to:
  - Show records for a specific rush class
  - o Sort the list by the selected column in the drop down (defaults to sort by Last Name)
  - o View Active, Deleted or All record

- Click the Microsoft Excel icon to export the list to Excel
- You can see that the Contact Source options are defined.
- 6. View/Edit record

| Alabama Alpha Rush Database                                                                                                    |                                                                                                    |                                                                                                    |                                                                                         |  |  |  |  |
|----------------------------------------------------------------------------------------------------|----------------------------------------------------------------------------------------------------|----------------------------------------------------------------------------------------------------|-----------------------------------------------------------------------------------------|--|--|--|--|
| Instructions:<br>Fill out all the fields that you<br>Click the "Save Record" but<br>Click the "Update Record" b<br>Click the "Delete Record" b<br>DO NOT DELETE A RECOI<br>Click the "Cancel" button to | u have information for. Be as concise as possible.<br>tton to create a new record<br>outton to update an existing record<br>utton to delete a record<br>RD UNLESS YOU ARE CERTAIN IT IS OF NO USE TO<br>o return to the Alabama Alpha Rush Database List | ANYONE.                                                                                                    |                                                                                         |  |  |  |  |
| Rushee Information         Last Name: *         First Name: *         City:       Atlanta         High School:         Phone Number:         Address:                                                   | Spencer<br>Rob<br>State: Georgia ▼<br>678-361-5196<br>1070 RIverbend Club DR SE                                                                                                    | Contact Status Message Sent Responded Phone Call Letter Sent Interest: Select Interest Select Bama Bound Date Select Bama Bound Date  | Bid Status:<br>Select Bid Status ▼<br>Rush Class:<br>Select Rush Class ▼                |  |  |  |  |
| Email:<br>Rushee/Other Comments<br>I am an alumni of the<br>Phi Kappa Psi. I am a<br>GP. I have a good fri<br>who will be a sophmore<br>University of Alabama,<br>You have 1435 characters remu         | iceATL@gmail.com                                                                                                    | Brother Contact(s)                                                                                                    | aining                                                                                  |  |  |  |  |
|                                                                                                    | Update Record Delete Record                                                                                                    | Date Record Created:<br>Record Created By:<br>Date Record Last Updated:<br>Last Updated By:<br>Record Active?:<br>Record Source:<br>d | 7/31/2008 2:11:10 PM<br>PKP2000<br>7/31/2008 2:11:10 PM<br>PKP2000<br>Y<br>Contacted Us |  |  |  |  |

- Enter biographical information about the rushee
- Use Contact Status as a way to keep up with contact methods
- Select Interest Level, Bid Status, Bama Bound Date
- Select the appropriate Rush Class (i.e. Fall 2009, Spring 2010, etc...)
- Enter Brother Contact(s), this could be the Brother(s) that is rushing the person, or who he is friends with.

Using the online system should be of a benefit to the chapter in helping with recruitment. Hopefully these instructions on how to use it will lead to full adoption of this online system. If anyone has any comments or suggestions on how to improve the Rush Database please feel free to contact me at andrew386@comcast.net

Fraternally,

Andrew Watson (386)...